# Dashboard

## A) Access Dashboard

- Press 📃 at top left corner, then press [ 🍄 Dashboard], <u>or</u>
- Press [Your name ▼] at top right corner, then press [ <sup>49</sup> Dashboard]

# Note:

To access the homepage in traditional interface, you can press at top left corner, then press **Site home**.

## B) Blocks in Dashboard by default

| Block                     | Description                                                                                                    |
|---------------------------|----------------------------------------------------------------------------------------------------|
| School<br>announcements   | <ul> <li>List the latest announcements from the course(s) you currently administer/teach and Learner Portal</li> <li>You can press the title to view the content of the announcement</li> </ul>                                                                                                    |
| Timeline                  | List the due date(s) and time(s) of resource(s)/activity(-ies) with time limitation from the course(s) you currently administer/teach                                                                                                    |
| Recently accessed courses | <ul> <li>Show your enrolled courses whose main pages you have accessed most recently</li> <li>You can press the course picture / title to access its main page</li> </ul>                                                                                                    |
| Course overview           | <ul> <li>Show your enrolled courses whose main pages can be accessed by pressing their course pictures / titles</li> <li>You can press TALT then [Past] to show the courses whose end dates are in the past and that have been <u>hidden from student view</u></li> <li>You can press TALT then [Removed from view] to show the courses that has been <u>hidden from this block in your view</u></li> <li>You can press then [@ Remove from view] to hide a course from this block (Note: this does NOT hide the course from student view)</li> </ul> |
| Latest<br>announcements   | <ul> <li>List the latest announcements from SOUL 2.0 site</li> <li>You can press [Older topics] to list the older news</li> <li>You can press the title to view the content of the news</li> </ul>                                                                                                    |
| Career SPACE              | Provide link to Career SPACE - the one-stop online career platform for HKU SPACE alumni and students                                                                                                    |
| Support Center            | <ul> <li>Provide links to SOUL 2.0 User Guides and FAQs</li> <li>Provide links to Virtual Classroom (Adobe Connect) Start Guides and FAQs</li> <li>Provide link to IT Help ticket system for users to create tickets to ask questions / leave comments about SOUL 2.0</li> </ul>                                                                                                    |

| HKU SPACE e-Services                             | <ul> <li>Provide links to main HKU SPACE e-Services and e-learning facility/service request forms</li> </ul> |
|--------------------------------------------------|----------------------------------------------------------------------------------------------------|
|                                                  | • Provide links to HKU SPACE Blended Learning Guidelines and                                                 |
|                                                  | HKU 'What is plagiarism?' booklet website                                                                    |
|                                                  | <ul> <li>Show the current status of Turnitin service</li> </ul>                                              |
| HKU SPACE e-Services<br>(for Centennial College) | <ul> <li>Provide links to main Centennial College e-Services</li> </ul>                                      |
|                                                  | <ul> <li>Provide link to HKU 'What is plagiarism?' booklet website</li> </ul>                                |
|                                                  | <ul> <li>Show the current status of Turnitin service</li> </ul>                                              |
| Calendar                                         | Show your designated events, the events from your currently enrolled                                         |
|                                                  | course(s) and SOUL 2.0 site that will take place during the month                                            |

## C) Add a block in Dashboard

- 1) Press 📃 at top left corner, then press [ 🎱 Dashboard]
- 2) Press [Customise this page] at top right corner
- 3) Press 📃 at top left corner, then press [ <sup>1</sup> Add a block]
- 4) Press the name of the block in the pop-up window to add this block in Dashboard
- 5) Press [Stop customising this page] to stop customising Dashboard

#### Note:

- In course main page, you can press [Turn editing on] at top right corner, then follow steps 3-4 to add a block inside.
- 2) After pressing [Customise this page], you can press [Reset page to default] to reset Dashboard with default blocks and configuration.

## D) Edit a block in Dashboard

- 1) Press 📃 at top left corner, then press [23] Dashboard]
- 2) Press [Customise this page] at top right corner
- 3) At a block's top right corner, you can press  $\stackrel{\clubsuit}{=}$  [Move block], drag and drop a block to another location
- 4) You can also press 🌼 [Actions menu], then press the icons below for further actions:
- Configure block] edit configuration settings of the block
- / \* [Hide / Show block] hide/show the block from/to students for viewing
- [Permissions] check which role(s) can perform certain actions to the blocks
- [Check permissions] check whether a course participant can perform certain actions to the blocks
- [Delete block] delete the block and the content inside this block
- 5) Press [Stop customising this page] to stop customising Dashboard

#### Note:

In course main page, you can press **[Turn editing on]** at top right corner, then follow steps 3-4 to perform these actions to the blocks inside.